## Памятка по расчёту материальной выгоды. Поиск данных в мобильном приложении

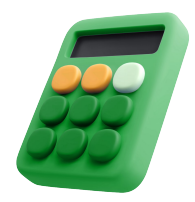

Для расчёта суммы налога в калькуляторе вам потребуются следующие данные по кредиту:

- Сумма основного долга на сегодня
- 🗸 Дата кредитного договора
- ✓ Дата доп.соглашения на снижение ставки по корпоративной программе (при наличии)
- ✓ Дата доп.соглашения на повышение ставки по корпоративной программе (при наличии)
- Текущая процентная ставка

| • На                                                | йти недвиз<br>всей России           | жимость                                          |                          |
|-----------------------------------------------------|-------------------------------------|--------------------------------------------------|--------------------------|
| 2                                                   |                                     | <u>\$</u>                                        | -                        |
| Купить<br>квартиру                                  | Ново<br>стройки                     | Купить дом<br>или участок                        | Помещения<br>для бизнеса |
| Для вас                                             | :                                   |                                                  |                          |
| Моя нед<br>Единый се                                | <b>движимост</b><br>рвис для ваш    | <b>Ъ</b><br>его дома                             |                          |
|                                                     |                                     |                                                  |                          |
| Размест<br>О продажи                                | гить объявл<br>е или сдаче в        | <b>пение</b><br>аренду                           | 2                        |
| Размест<br>О продаже<br>Сервис                      | гить объявл<br>е или сдаче в а<br>Ы | аренду                                           | 2                        |
| Размест<br>О продаже<br>Сервис<br>Ипотека           | гить объявл<br>е или сдаче в<br>ы   | ление<br><sup>аренду</sup><br>Сдача ж<br>в аренд | (илья<br>у               |
| Размест<br>О продажи<br>Сервис<br>Ипотека<br>Новост | гить объявл<br>е или сдаче в<br>ы   | ление<br><sup>аренду</sup><br>Сдача ж<br>в аренд | килья<br>у               |

Поиск необходимой информации осуществляем, авторизовавшись в мобильном приложении.

Для доступа к актуальным данным рекомендуем осуществлять авторизацию по **Сбер ID**.

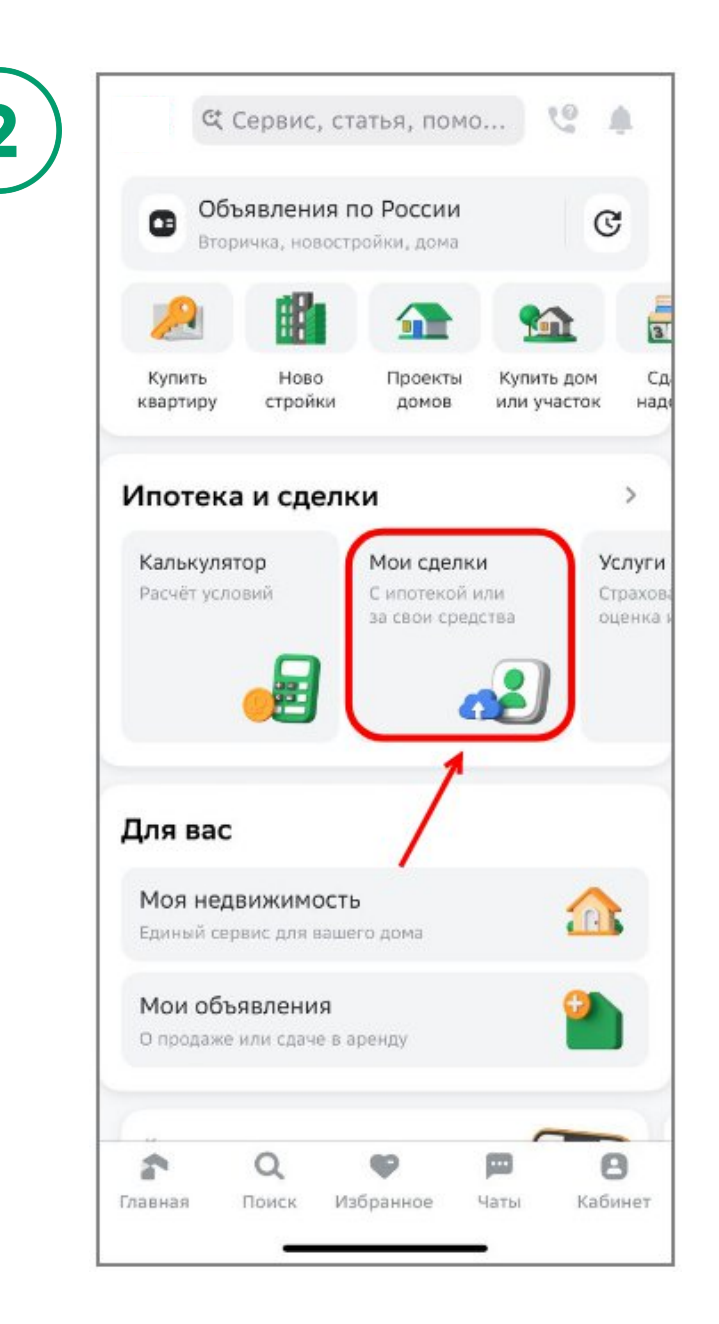

После авторизации нажмите на плитку «Мои сделки» в разделе «Ипотека и сделки».

В web-версии для мобильных устройств нажмите на плитку **«Моя ипотека»** 

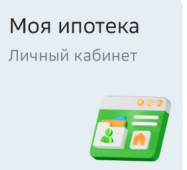

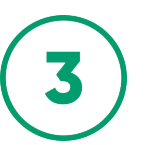

<

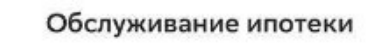

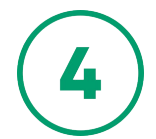

<

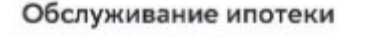

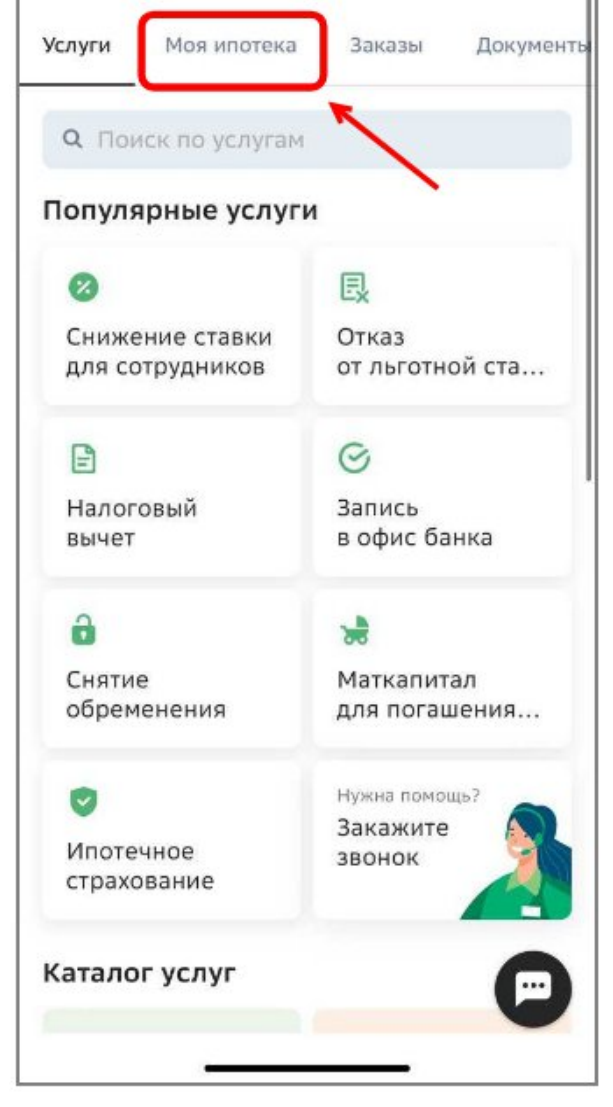

Вы перешли в раздел **«Обслуживание** ипотеки». Нажмите на вкладку **«Моя** ипотека»

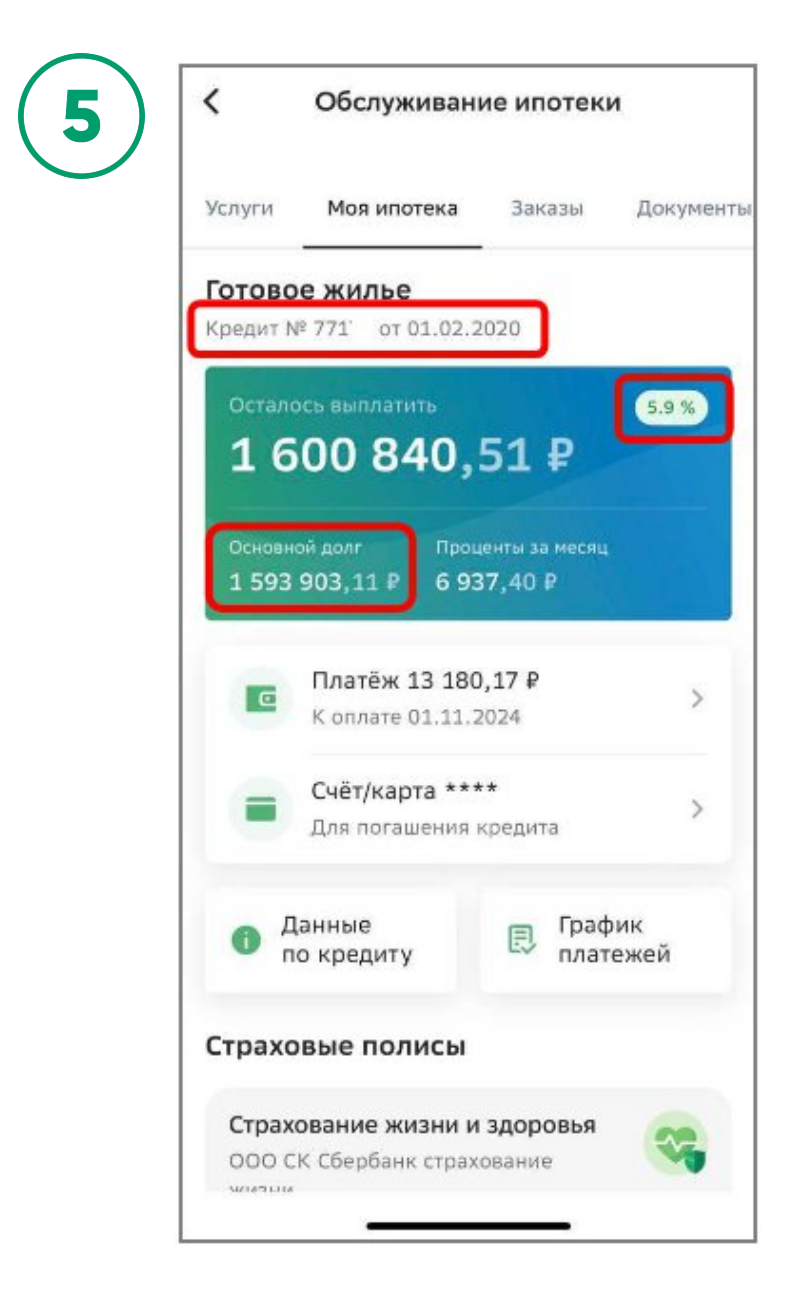

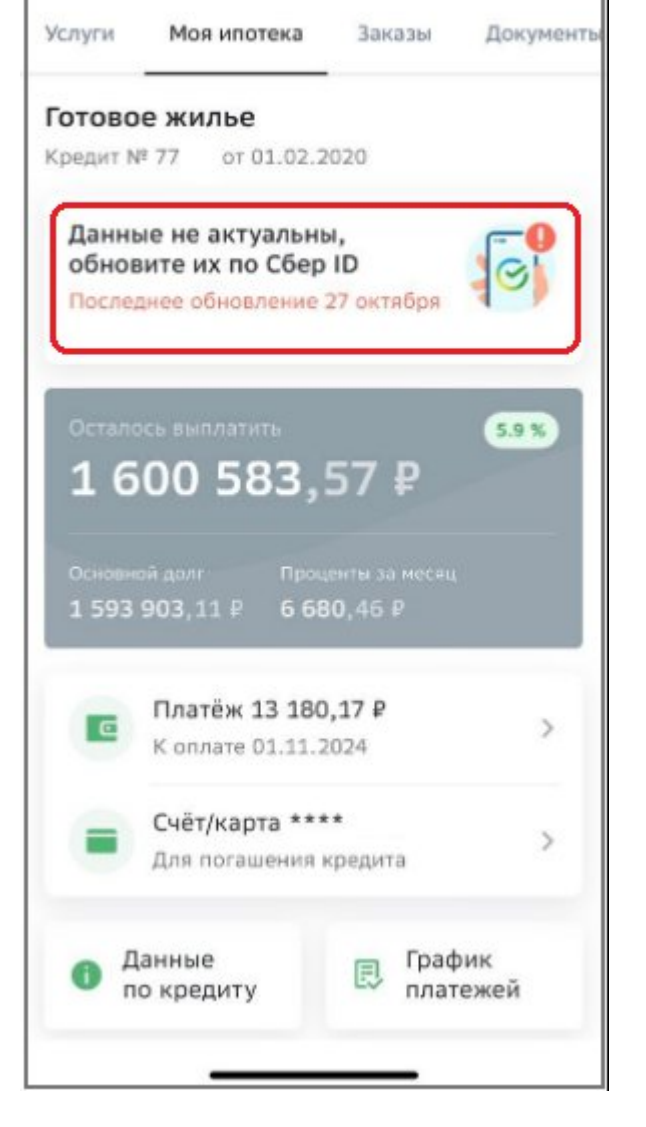

Вы перешли в раздел **«Обслуживание ипотеки**». Если указано, что данные неактуальны, обновите их по Сбер ID.

| Услуги                    | Моя ипотека                         | Заказы                    | Доку      |
|---------------------------|-------------------------------------|---------------------------|-----------|
| <b>Готово</b><br>Кредит N | <b>е жилье</b><br>№ 77: от 01.02.2  | 2020                      | 1         |
| остало<br>16              | ось выплатить<br>00 840,            | 51₽                       | 5.9 5     |
| Основн<br>1 593           | ой долг Проц<br>903,11 ₽ 6 93       | центы за месяц<br>37,40 ₽ |           |
|                           | Платёж 13 180<br>К оплате 01.11.2   | <b>),17₽</b><br>2024      |           |
|                           | Счёт/карта ***                      | **<br>кредита             |           |
| •                         | для погашения                       |                           |           |
| е<br>0 л                  | для погашения<br>анные<br>о кредиту | Графиллате                | ік<br>жей |

После того, как мы убедились, что данные актуальны, фиксируем следующие данные по кредиту:

- 1) Сумма основного долга на сегодня
- 2) Дата кредитного договора
- 3) Ставка

Если указано, что данные неактуальны, обновите их по Сбер ID.

Если оформлено доп. соглашение на понижение или повышение ставки

<u>Шаг 1</u>

8

Переходим во вкладку «Документы».

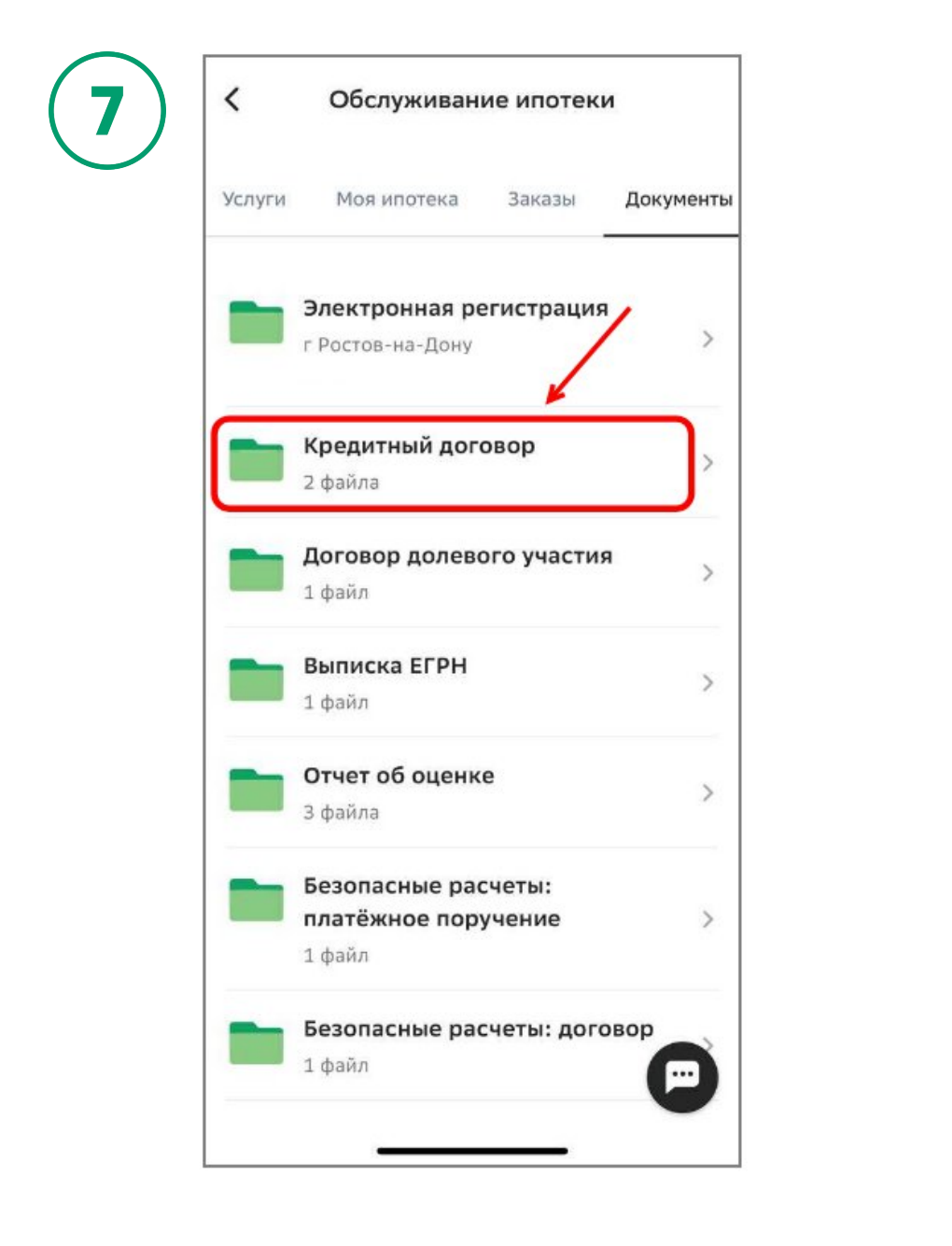

Кредитный договор

Сполнительное соглашение для снижения ставки от глого глого гло

Если оформлено доп. соглашение на понижение или повышение ставки

<u>Шаг 2</u>

Во вкладке «Документы» открываем папку «Кредитный договор».

Если оформлено доп. соглашение на понижение или повышение ставки

<u>Шаг 3</u>

Фиксируем дату дополнительного соглашения.

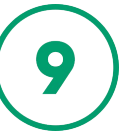

Теперь, когда у нас есть все данные для расчёта, открываем калькулятор расчёта материальной выгоды, выбираем вкладку «Навигатор» и нажимаем нужную цель расчёта.

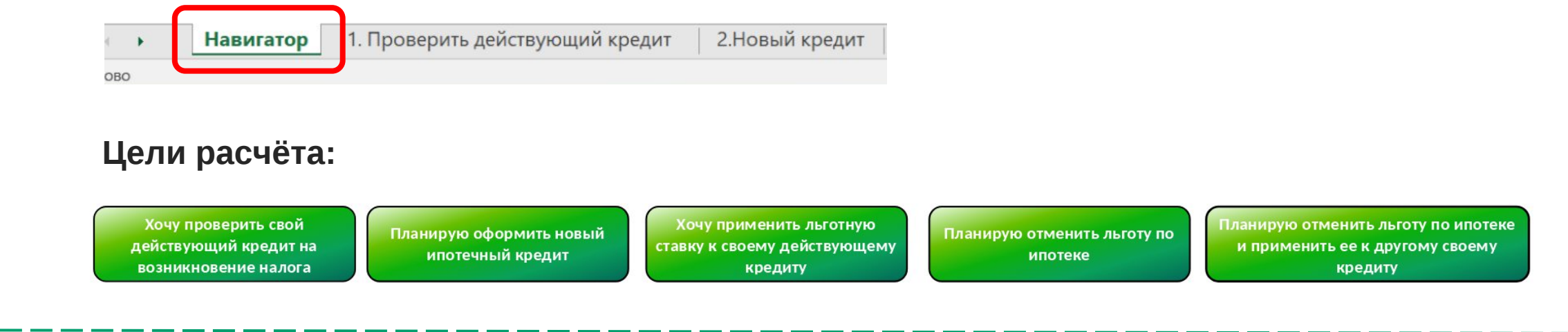

После перехода на нужный раздел, ответьте на вопросы, выбрав варианты из выпадающего списка

|     | ШАГ 1: Ответьте на вопросы                                                                                                    |                                               |  |  |  |
|-----|----------------------------------------------------------------------------------------------------|-----------------------------------------------|--|--|--|
| Nº. | Bognos                                                                                                    | Выберите вариант из                           |  |  |  |
|     | вопрос                                                                                                    | выпадающего списка                            |  |  |  |
| 1   | Вы являетесь сотрудником ПАО Сбербанк или ДЗО?                                                                                                    | ПАО Сбербанк                                  |  |  |  |
| 2   | Ипотечный кредит был взят с использованием государственной программы?                                                                                              | Без использования<br>государственных программ |  |  |  |
| 3   | Ставка по ипотечному кредиту снижена в рамках корпоративной льготной программы?<br>(также отметьте "Да", если снижение ставки было впоследствии отменено через ДС) | Да                                            |  |  |  |

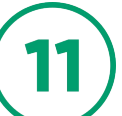

Затем укажите параметры кредита, которые вы ранее проверили в Личном кабинете Домклик

|    | ШАГ 2: Заполните параметры в калькулятор                                                                            | e          |
|----|----------------------------------------------------------------------------------------------------|------------|
| N⁰ | Параметры кредита                                                                                                   |            |
| 1  | Остаток задолженности по кредиту, руб                                                                               | 1 600 841  |
| 2  | Дата заключения договора в формате ДД.ММ.ГГГГ                                                                       | 01.02.2020 |
| 3  | Процентная ставка по договору, %                                                                                    | 5,9%       |
| 4  | Дата ДС, по которому менялась ставка в формате дд мм гггг (если ДС нет, введите дату заключения<br>договора из п.2) | 22.02.2022 |

12

Ознакомьтесь с **итогом расчёта** и **информационной подсказкой**, разъясняющей условия налогообложения материальной выгоды.

| Сумма налога с материальной выгоды, руб. в месяц —                                                                                                    | → 199,6 |
|----------------------------------------------------------------------------------------------------|---------|
| По вашему кредиту возникает материальная выгода, которая облагается налогом по ставке 35%.<br>Сумму для уплаты налога Банк ежемесячно будет удерживать из вашей зарплаты. В 2024 году Банк<br>продолжит возмещать налог с материальной выгоды по ипотечным кредитам за сотрудников. |         |